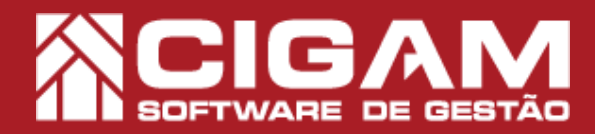

## Guia Prático

Requisitos: -Estar em PDV; -Acessar <Outras Opções> e <Arquivos Fiscais>; -Permissão: Franqueado/ Gerente; -A partir da versão 13.2.2500

## Como gerar arquivos ATO COTEPE?

**Objetivo:** Entenda como gerar arquivo em formato "TXT" com as informações da sua impressora Fiscal.

1. No Gestor PDV clique em <Outras Opções> e em seguida <Arquivos Fiscais>.

A COTEPE ou COTEPE/ICMS são os acrônimos mais comuns da Comissão Técnica Permanente do Imposto sobre Operações Relativas à Circulação de Mercadorias e sobre Prestações de Serviços de Transporte Interestadual e Intermunicipal e de Comunicação.

A COTEPE/ICMS tem por finalidade realizar os trabalhos relacionados com a política e a administração do ICMS, visando ao estabelecimento de medidas uniformes e harmônicas no tratamento do imposto em todo o território nacional, bem como de realizar outros encargos atribuídos pelo Confaz, conselho a que também auxilia e assessora.

|                   |                            |                        |                     |                |                            |                  |             |      | 🚫 Fecha               |
|-------------------|----------------------------|------------------------|---------------------|----------------|----------------------------|------------------|-------------|------|-----------------------|
|                   |                            |                        |                     |                |                            |                  |             |      | Enviar                |
|                   |                            |                        |                     |                |                            |                  |             |      | Receber<br>Base Dados |
| >                 |                            |                        |                     |                |                            |                  |             |      | Visualizar<br>Log     |
|                   |                            |                        |                     |                |                            |                  |             |      | Arquivos<br>Fiscais   |
|                   |                            |                        |                     |                |                            |                  |             |      |                       |
|                   |                            |                        |                     |                |                            |                  |             |      |                       |
| Cadastro<br>Geral | Movimentação<br>de Estoque | Relatórios<br>Diversos | Portal do<br>Gestor | Menu<br>Fiscal | Movimentação<br>Financeira | Outras<br>Opções | () Desliger | ACIG |                       |

2. Feito isso, clique em < Movimento p/ECF>.

É possível selecionar um arquivo ".xml" por vez. Ao importar o xml, o mesmo será salvo na pasta "C:\gestor\ xml\NotasFiscais\ImpWeb".

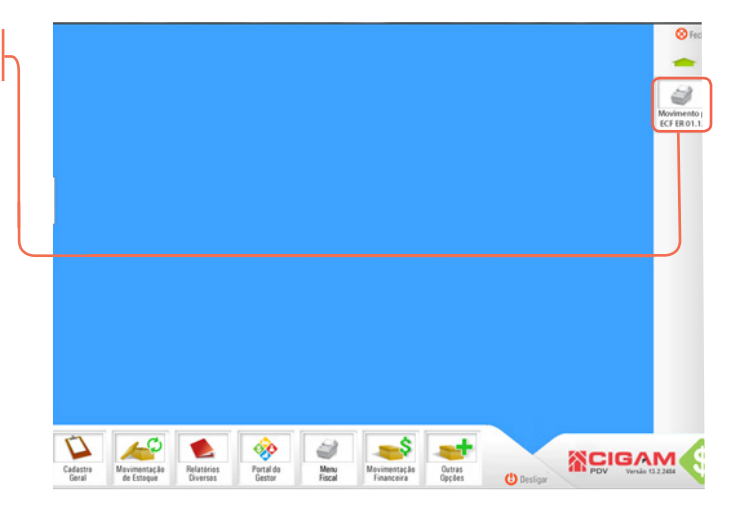

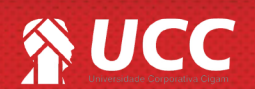

## S UCC

**3.** Na tela serão apresentadas as opções de gerar os arquivos em:

- Arquivo Único;

- Arquivo Diário.

Quando a opção "Arquivo Único" estiver selecionada deverá aparecer as opções:

- Intervalo de Data;
- Número da ECF.

O usuário deverá selecionar o período para o qual o arquivo deverá ser gerado e o número da ECF.

Para gerar o arquivo o usuário deverá clicar no botão <**Gerar Arquivo**>.

O período deverá permitir a geração de arquivo apenas dentro de um respectivo mês selecionado, bem como, só poderá ser gerados arquivos do mesmo ano.

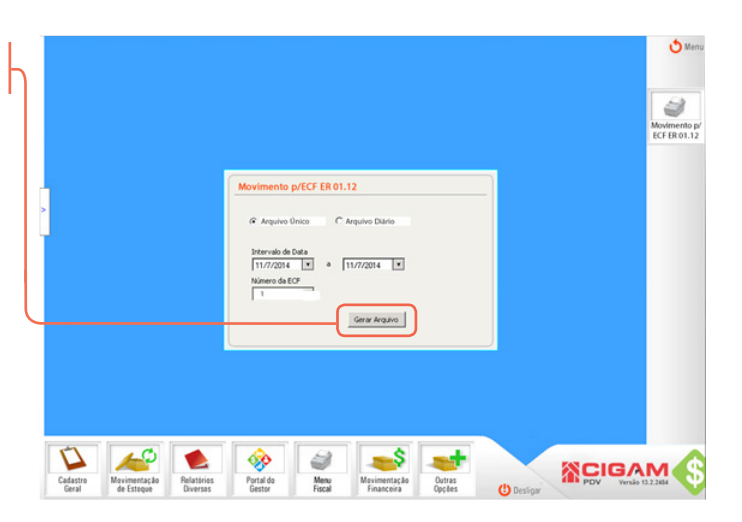

2

**4.**Quando a opção **"Arquivo Diário"** estiver selecionada deverá aparecer a opção **"Intervalo de Data"** e **"Número da ECF"**.

O usuário deverá selecionar o período para o qual o arquivo deverá ser gerado. O número da ECF por padrão deverá mostrar do local que o usuário estiver logado e listar todas as ECF cadastradas.

Para gerar o arquivo o usuário deverá clicar no botão <**Gerar Arquivo**>.

5. O arquivo em formato "TXT" é gerado.

|          |              |            |                           |              |                |        |   | 8                |
|----------|--------------|------------|---------------------------|--------------|----------------|--------|---|------------------|
|          |              |            |                           |              |                |        |   | Movime<br>ECF ER |
|          |              |            | Movimento                 | p/ECF ER 01. | 12             |        |   |                  |
|          |              |            | C Arquivo                 | Onico (*     | Arquivo Diário |        |   |                  |
|          |              |            | Intervalo de<br>11/7/2014 | Data         | 11/7/2014      |        |   |                  |
|          |              |            | Número da I               |              |                |        |   |                  |
|          |              |            |                           | _(           | Gerar Arquivo  |        |   |                  |
|          |              |            |                           |              |                |        |   |                  |
|          |              |            |                           |              |                |        |   |                  |
| []       | 40           |            | <u>@</u>                  | 2            | \$             | -      | _ |                  |
| Cadastra | Movimentação | Relatórios | Portal do                 | Menu         | Movimentação   | Outras |   | AM (             |

| Provide and a local                                                                                                    |       |
|----------------------------------------------------------------------------------------------------|-------|
| rquina Editar Formatar Esilia Ajuda                                                                                                    |       |
| £L 11777177717771777777 600000000000                                                                                                    |       |
| 4841460000L4500000505444240000005588444717777777777777777777777777777777                                                                                                    |       |
| 0141201201412310201                                                                                                    |       |
| Identify Hereiter Control Control Cont       | ARCR  |
| AURISONRECOCCURIES TYTTTTTTTTTTTTTTTTTTTTTTTTTTTTTTTTTTT                                                                                                    |       |
| GENERGENERGENERGENERGENERGENERGENERGENE                                                                                                    | 1124  |
| 040805000000000000000000000000000000000                                                                                                    | INNO# |
| ALBRID 1988 100000181285 111111111111111111111111111111111                                                                                                    | 18.0  |
| ATV4150 000146642813                                                                                                    |       |
| JACKED BOOK DE LE TETTETTETTETTETTETTETTETTETTETTETTETTE                                                                                                    | 278   |
| oddb00000000000000000000000000000000000                                                                                                    | ITT8  |
| CARDEDORDEDOCOCCUZES TTTTTTTTTTTTTTTTTTTTTTTTTTTTTLCCCC46502248221482214620000000234000000000000000000000000000                                                                                                    | 1578  |
| A428050988000000181289 777777777777777777777777777777777777                                                                                                    | PELTE |
| Amelda 00004664191994                                                                                                    |       |
| JCBSIONBECCONCELLED TTTTTTTTTTTTTTTTTTTTTTTTTTTTTTTTTT                                                                                                    |       |
| 4-CENEDOBERGOCOCCULIES 7977777777777777777777777777777777777                                                                                                    |       |
| <pre>classionsecture retrieved in the retrieved retrieved retrieve</pre> |       |
| 0408350988000000011298 7177777777777777777777701000455022732014120300000001383500000000000000000000000000                                                                                                    |       |
| GEGEOLOMERICONDUCTIONS FTTTTTTTTTTTTTTTTTTTTTTTTTTTTTTTTTTTT                                                                                                    |       |
| GAGROSONERSIAN TTTTTTTTTTTTTTTTTTTTTTTTTTTTTTTTTTTT                                                                                                    |       |
| AGENIONERSIONNERSENTITYTYTYTYTYTYTYTYTYTYTYTYTYTYTYTYTYTYT                                                                                                    |       |
| AARAAAAAAAAAAAAAAAAAAAAAAAAAAAAAAAAAAA                                                                                                    | 10    |
| 4408363088000000000000000000000000000000                                                                                                    |       |
| ADJ 184799007397047184571434271713404007E044324873EE0443428444330448834040300E044337130043457371300431873853433977753330EF510782408648418040284187                                                                                                    | 7455  |

Muito Bem! Agora você sabe como gerar as informações da sua impressora fiscal em formato "TXT" para consulta. Boas Vendas!

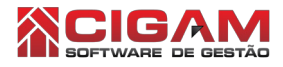

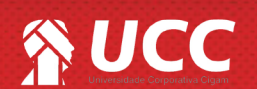